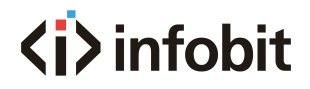

## iMatrix UB44-V2

USB 3.2 Gen1 4x4 Matrix w/ IP control

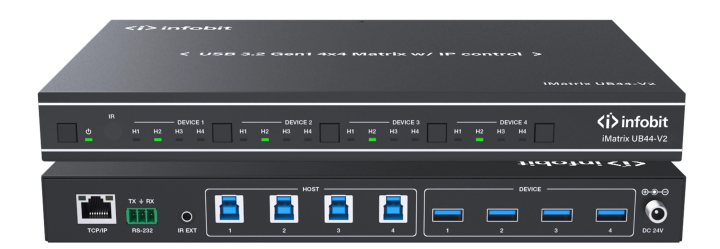

# User Manual

**VER 1.0** 

www.infobitav.com info@infobitav.com

## Thank you for purchasing this product

For optimum performance and safety, please read these instructions carefully before connecting, operating or adjusting this product. Please keep this manual for future reference.

## Surge protection device recommended

This product contains sensitive electrical components that may be damaged by electrical spikes, surges, electric shock, lighting strikes, etc. Use of surge protection systems is highly recommended in order to protect and extend the life of your equipment.

## Caution

The product requires the use of UTP connectors. Please connect in direct interconnection method and do not cross connect.

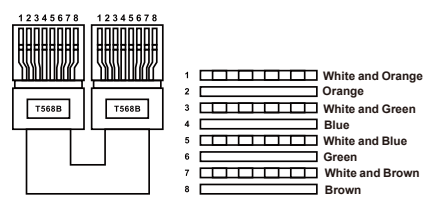

**Direct Interconnection Method** 

## **Table of Contents**

| 1. Introduction                     | 1  |
|-------------------------------------|----|
| 2. Features                         | 1  |
| 3. Package Contents                 | 1  |
| 4. Specifications                   | 2  |
| 5. Operation Controls and Functions | 3  |
| 6. IR Remote                        | 4  |
| 7. IR Cable Pin Assignment          | 4  |
| 8. Web GUI User Guide               | 5  |
| 9. API Commands                     | 9  |
| 10. Application Example             | 13 |
|                                     |    |

## 1. Introduction

This is a 4x4 matrix allowing 4 USB devices to be shared between 4 host computers. It supports plug-and-play, and allows for a neat and tidy installation - the connecting cables are bundled to save the extra cost of purchasing USB cables. It is USB 3.2 Gen 1 compliant, which can support data transfer rate up to 5Gbps and backwards compatible with USB 2.0 and USB 1.1. It is perfect for high-bandwidth devices, such as USB docking stations or HD cameras. In addition, It also features TCP/IP port, RS-232 command port and select buttons, which can simplify desktop layout and allow the desired routes to be selected manually. With its compact and all-in-one design, you can create a space saving, convenient and productive work environment.

## 2. Features

- ☆ Enables 4 computers to share 4 USB 3.2 Gen 1 devices
- ☆ USB 3.2 Gen 1 compliant, supporting data transfer rates of up to 5Gbps
- $\And$  LED indicates which host is active
- ☆ Over-current protection
- ☆ 5V/1.5A output for USB device ports
- ☆ USB device ports compliant with USB 3.2 Gen 1, USB 2.0 and USB 1.1
- ☆ Support USB Multiple Transaction Translator architecture
- ☆ Plug and Play no drivers or external power adapter needed
- ☆ Multiplatform support Windows, Linux and Mac
- $\Rightarrow$  Control via front panel buttons, IR remote, RS-232, and Web GUI

### 3. Package Contents

- ① 1 × 4x4 USB 3.2 Gen 1 Matrix
- 2 1 × 24V/2A Multinational Locking Power Supply
- ③ 1 × IR Remote
- 4 1 × IR Wideband Receiver Cable (1.5m)
- 5 4 × USB Cable (USB 3.0 Type A to Type B, 1.8m)
- 6 1 × 3pin-3.81mm Phoenix Connector
- ⑦ 4 × Machine Screw (KM3\*4)
- 8 2 × Mounting Ear
- 9 1 × User Manual

## 4. Specifications

| Technical                |                                                                                                    |
|--------------------------|----------------------------------------------------------------------------------------------------|
| USB Protocol             | USB 3.2 Gen 1                                                                                          |
| Data Transfer Rate       | 5Gbps                                                                                                  |
| IR Level                 | 5Vp-p                                                                                                  |
| IR Frequency             | Fixed 38KHz                                                                                            |
| Transmission<br>Distance | 3m/9.8ft for USB 3.2 Gen 1 5Gbps over passive cable                                                    |
| ESD Protection           | IEC 61000-4-2:<br>±8kV (Air-gap discharge) & ±4kV (Contact discharge)                                  |
| Connection               |                                                                                                    |
| Input ports              | 4× USB Host [USB 3.2 Gen 1 Type B, 9-pin female]                                                       |
| Output ports             | 4× USB Device [USB 3.2 Gen 1 Type A, 9-pin female]                                                     |
| Control ports            | 1 × TCP/IP [RJ45]<br>1 × RS-232 [3pin-3.81mm phoenix connector]<br>1 × IR EXT [3.5mm stereo mini-jack] |
| Mechanical               |                                                                                                    |
| Housing                  | Metal Enclosure                                                                                        |
| Color                    | Black                                                                                                  |
| Dimensions               | 270mm [W] × 166mm [D] × 30mm [H]                                                                       |
| Weight                   | 1.16kg                                                                                                 |
| Power Supply             | Input: AC 100-240V 50/60Hz, Output: DC 24V/2A<br>(US/EU standard, CE/FCC/UL certified)                 |
| Power Consumption        | 13.2W (Max)                                                                                            |
| Operating Temperature    | 32 - 104°F / 0 - 40°C                                                                                  |
| Storage Temperature      | -4 - 140°F / -20 - 60°C                                                                                |
| Operating Humidity       | 20%~80% relative humidity, non-condensing                                                              |
| Storage Humidity         | 10%~90% relative humidity, non-condensing                                                              |

## 5. Operation Controls and Functions

### Front & Rear Panel

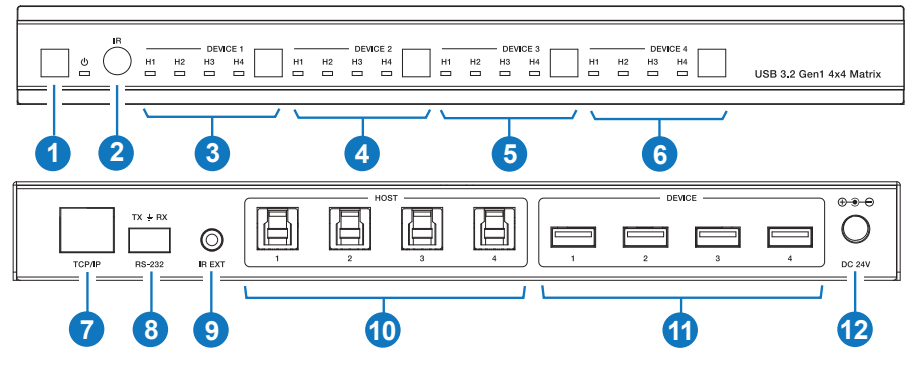

| NO. | Name                                  | Function Description                                                                                                    |
|-----|---------------------------------------|----------------------------------------------------------------------------------------------------|
| 1   | Power button & indicator              | Short press the button to power on the matrix, and at this moment<br>the LED is green;<br>Long press the button for 3 seconds to set it to standby mode, and<br>at this moment the LED is red.                                                                                                    |
| 2   | IR                                    | IR signal receiver, receiving the signal from the IR remote.                                                                                                    |
| 3   | DEVICE 1 button<br>& H1~H4 indicators | Press the button to switch the host in order of H1~H4 circularly for device 1.<br>When the host is selected, the corresponding LED will be on.                                                                                                    |
| 4   | DEVICE 2 button<br>& H1~H4 indicators | Press the button to switch the host in order of H1~H4 circularly for device 2.<br>When the host is selected, the corresponding LED will be on.                                                                                                    |
| 5   | DEVICE 3 button<br>& H1~H4 indicators | Press the button to switch the host in order of H1~H4 circularly for device 3.<br>When the host is selected, the corresponding LED will be on.                                                                                                    |
| 6   | DEVICE 4 button<br>& H1~H4 indicators | Press the button to switch the host in order of H1~H4 circularly for device 4.<br>When the host is selected, the corresponding LED will be on.                                                                                                    |
| 7   | TCP/IP                                | 100M LAN port for Web GUI and TCP/IP control, connected to a router or network switch.                                                                                                    |
| 8   | RS-232                                | RS-232 serial port, connected to a PC or control system for RS-232 command control.                                                                                                    |
| 9   | IR EXT                                | IR signal receiving port, connected with 38KHz IR Receiver cable.<br>If the IR signal receiving window of the unit is blocked or the unit is<br>installed in a closed area out of infrared line of sight, the IR receiver<br>cable can be inserted to the "IR EXT" port to receive the IR remote<br>signal. |
| 10  | HOST 1~4                              | USB-B host ports, connected to PC or host.                                                                                                    |

| NO. | Name       | Function Description                                                                                                    |
|-----|------------|----------------------------------------------------------------------------------------------------|
| 11  | DEVICE 1~4 | USB-A device ports, with output power up to 5V/1.5A, connected to USB devices such as U disk, keyboard or mouse.<br>Note: The USB 3.2 Gen 1 ports do not support DisplayPort <sup>™</sup> Video (DP Alt Mode) or Power Delivery (PD). |
| 12  | DC 24V     | DC 24V/2A power input port.                                                                                                    |

## 6. IR Remote

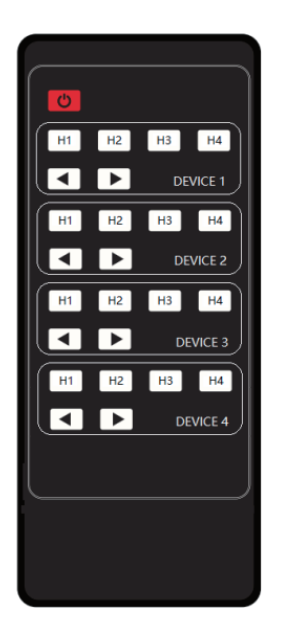

#### ዕ:

Power on the Matrix or set it to standby mode.

#### DEVICE 1:

Press H1\H2\H3\H4 button to select the host for DEVICE 1.

#### DEVICE 2:

Press H1\H2\H3\H4 button to select the host for DEVICE 2.

#### **DEVICE 3:**

Press H1\H2\H3\H4 button to select the host for DEVICE 3.

#### **DEVICE 4:**

Press H1\H2\H3\H4 button to select the host for DEVICE 4.

#### **∢ ⊳**:

Press to select the last or next host.

## 7. IR Cable Pin Assignment

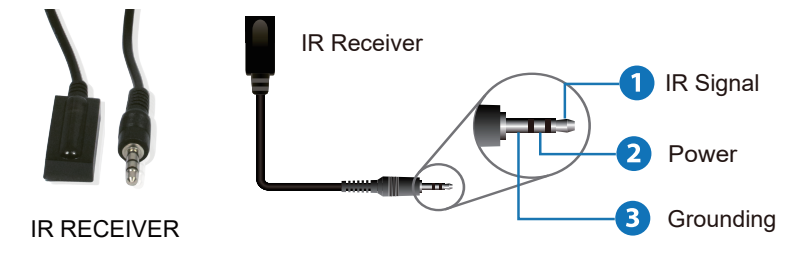

## 8. Web GUI User Guide

The Matrix can be controlled by Web GUI. The operation method is shown as below: **Step 1:** Get the current IP Address.

The default IP address is 192.168.0.100. You can get the current Matrix IP address via API command. Send the command "get ip addr" through an ASCII Command tool, then you'll get the feedback information as shown below:

IP Mode: Static IP: 192.168.0.100 Subnet Mask: 255.255.255.0 Gateway: 192.168.0.1 TCP/IP port=8000 Telnet port=23 Mac address: 00:1c:91:03:80:01

IP:192.168.0.100 in the above figure is the IP Address of the Matrix (the IP address is variable, depending on what the specific machine returns).

For the details of ASCII control, please refer to "9. API Commands".

**Step 2:** Connect the TCP/IP port of the Matrix to a PC with an UTP cable, and set the IP address of the PC to be in the same network segment with the Matrix.

For example, if its IP address is 192.168.62.106, the IP address of PC must be set to 192.168.62.xxx; if its IP address is 192.168.0.100, the IP address of PC must be set to 192.168.0.xxx.

**Step 3:** Enter the IP address of the Matrix into your browser on the PC. After entering the Web GUI page, there will be a Login page, as shown below:

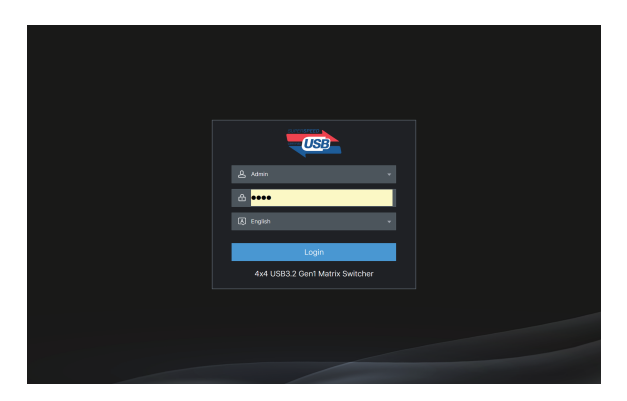

Select the username "Admin", enter the default password "1234", select the desired language, and then click the "Login". The web page provides the following tabs for navigating the interface:

#### Information Page

| USB             | 4x4 USB3.2 Gen1 Matrix Switcher | 💄 Admin   🖒 Standby   🕞 Logout |
|-----------------|---------------------------------|--------------------------------|
| (i) Information | Information                     |                                |
| 🐨 Matrix        |                                 |                                |
| A US8           |                                 |                                |
| Network         |                                 |                                |
|                 |                                 |                                |
|                 |                                 |                                |
|                 |                                 |                                |
|                 |                                 |                                |
|                 |                                 |                                |
|                 |                                 |                                |
|                 |                                 |                                |
|                 |                                 |                                |
|                 |                                 |                                |
|                 |                                 |                                |
|                 |                                 |                                |
|                 |                                 |                                |

The Information page provides basic information about the Model, the installed firmware version and the network settings of the device.

The buttons at the top right of the web interface are always available:

- Clicking the Logout button will log out of current user.
- Clicking the Standby button will set the matrix to standby mode.

#### Matrix Page

| USB                             | 4x4 USB3.2 Gen1 | Matrix Switcher |         |         |       | 💄 Admin | ○ Standby ⊖ Logout |
|---------------------------------|-----------------|-----------------|---------|---------|-------|---------|--------------------|
| <ol> <li>Information</li> </ol> | Switch          |                 | Presets |         |       |         |                    |
| 😌 Matrix                        |                 |                 |         |         |       |         |                    |
| A use                           |                 | Host1 v         |         | Preset1 | Recal | Stre    | Clear              |
| Network                         |                 | Host2 v         |         | Preset2 | Recal | Stree   | Clear              |
| (c) System                      |                 | Host1 v         |         | Preset3 | Recal | Sme     | Close              |
|                                 |                 | Host1 +         |         | Preset4 | Recal | Sine    | Clear              |
|                                 |                 |                 |         | Preset5 | Recal | Sine    | Clase              |
|                                 |                 |                 |         | Preset6 | Recal | Save    | Close              |
|                                 |                 |                 |         |         | Recal | Save    | Clear              |
|                                 |                 |                 |         | Preset8 | Recal | Stre    | Clear              |
|                                 |                 |                 |         |         |       |         |                    |

You can do the following operations on the Matrix page:

- (1) Switch: Select the host for device 1/2/3/4.
- 2 **Presets:** Recall, save and clear the presets. 8 presets are allowed to be set.

For example, a group of devices and hosts is configured, and click "Save" button to save this preset and name it "Preset1" or other. Then you can recall or clear it via clicking Recall or Clear if needed.

#### USB Page

| USB         | 4x4 USB3.2 Gen1 | Matrix Switcher | 💄 Admin   🖒 Standby   🗗 Logor |
|-------------|-----------------|-----------------|-------------------------------|
| Information | Host Name       |                 |                               |
| 🕾 Matrix    |                 |                 |                               |
| A US8       |                 | Host1           |                               |
|             |                 |                 |                               |
| System      |                 |                 |                               |
|             |                 |                 |                               |
|             | Device Name     |                 |                               |
|             |                 |                 |                               |
|             |                 | Device1         |                               |
|             |                 | Device2         |                               |
|             |                 |                 |                               |
|             |                 | Device4         |                               |
|             |                 |                 |                               |

You can rename each host or device on the USB page.

The maximum length of Name is 16 characters.

#### Network Page

| USB                                                                           | 4x4 USB3.2 Gen1 Matrix Switcher                                                                                                    | 💄 Admin   🔿 Standby   🗗 Logout |
|-------------------------------------------------------------------------------|----------------------------------------------------------------------------------------------------|--------------------------------|
| <ul> <li>Information</li> <li>Matrix</li> <li>US8</li> <li>Network</li> </ul> | Network Network Configuration P Mole Dece State P Advess Configuration State Mark Configuration                                                                                                    |                                |
| ⊗ System                                                                      | Colorest Colorest Col |                                |
|                                                                               |                                                                                                    |                                |
|                                                                               |                                                                                                    |                                |

You can modify the IP Mode/IP Address/Gateway/Subnet Mask/Telnet Port/ Domain Name as required on the Network page. Click "Save" to save the settings, and then it will come into effect.

If the Mode is "DHCP", it will search and be filled with the IP Address assigned by the router automatically. You can't modify it now.

If the Mode is "Static", you can set manually the IP Address/Gateway/Subnet/Telnet Port as required.

#### System Page

| 4x4 USB3.2 Gen1 Ma    | trix Switcher                                                                                                    |                                                                                                    |                                 | 💄 Admin   🖒 Standby   🕞 Logout |
|-----------------------|----------------------------------------------------------------------------------------------------|----------------------------------------------------------------------------------------------------|---------------------------------|--------------------------------|
| System                |                                                                                                    |                                                                                                    |                                 |                                |
| Account Passwords     |                                                                                                    |                                                                                                    |                                 |                                |
|                       |                                                                                                    |                                                                                                    |                                 | Save                           |
|                       |                                                                                                    |                                                                                                    |                                 | Surre                          |
| System Utilities      |                                                                                                    |                                                                                                    |                                 |                                |
|                       |                                                                                                    |                                                                                                    |                                 |                                |
|                       |                                                                                                    |                                                                                                    |                                 |                                |
|                       |                                                                                                    | Save                                                                                                    |                                 |                                |
| Reboot Rest           | ore Factory                                                                                                    |                                                                                                    |                                 |                                |
| Firmware Update       |                                                                                                    |                                                                                                    |                                 |                                |
| Choose File No file o |                                                                                                    | Update ex                                                                                                    |                                 |                                |
|                       |                                                                                                    |                                                                                                    |                                 |                                |
|                       |                                                                                                    |                                                                                                    |                                 |                                |
|                       |                                                                                                    |                                                                                                    |                                 |                                |
|                       | 4x4 USB3.2 Gent Ma<br>System<br>Account Passaveds<br>Lare<br>Annin<br>System Utilities<br>Prenet lock<br>Reco<br>Servir Base Rate<br>Formwere Lupdate<br>Formwere Lupdate | 4x4 USB3.2 Gent Matrix Switcher System Course Passards Uter Col Passards Col Passards Col Passards Col Passards Foreitation Foreitation Fo | 4x4 USB3.2 Cent Matrix Switcher | Ad USB3.2 Gent Matrix Switcher |

You can do the following operations on the System page:

(1) **Account Passwords:** Enter the correct Old Password, New Password, and Confirm Password, and then click "Save".

Note: Input rules for changing passwords:

- (1) The password can't be empty.
- (2) New Password can't be the same as Old Password.
- (3) New Password and Confirm Password must be the same.
- **2** System Utilities:

Panel Lock: Enable or disable the select buttons on the front panel.

Beep: Turn on or turn off the beep.

**Serial Baud Rate:** Set and save the baud rate: 4800/9600/19200/38400/115200/57600. You can also reboot or restore factory via clicking the corresponding buttons.

③ **Firmware Update:** Support update for MCU and Web. Choose the update file first, and then click Update.

## 9. API Commands

The product also supports API commands control. Connect the RS-232 port of the matrix to a control system. The connection method is as follows.

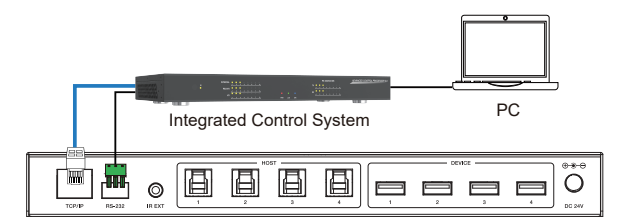

Then, open a Serial Command tool on PC connected to the control system and send ASCII command to control the Matrix. The ASCII command list is shown below.

|                                                                                                    | ASCII Command                |                  |                                                                               |           |  |  |
|----------------------------------------------------------------------------------------------------|------------------------------|------------------|-------------------------------------------------------------------------------|-----------|--|--|
| Serial port protoco                                                                                                    | ol. Baud rate: 115200 (de    | fault), Data bit | s: 8bit, Stop bits:1, Che                                                     | ck bit: 0 |  |  |
| x,y,z, XXX are pa                                                                                                    | rameters                     |                  |                                                                               |           |  |  |
| Error Code descri                                                                                                    | be:                          |                  |                                                                               |           |  |  |
| E00 -> unkown co                                                                                                    | ommand, E01 -> paramet       | ter out of range | 9                                                                             |           |  |  |
| Command Code                                                                                                    | Function Description         | Example          | Feedback                                                                      | Default   |  |  |
| System Setting                                                                                                    |                              |                  |                                                                               |           |  |  |
| ?                                                                                                    | List all commands            | ?                |                                                                               |           |  |  |
| help                                                                                                    | List all commands            | help             |                                                                               |           |  |  |
| status                                                                                                    | Get device current<br>status | status           | get the unit all status:<br>power, beep, USB<br>crosspoint, network<br>status |           |  |  |
| get model                                                                                                    | Get device model             | get model        | 4x4 USB 3.2 Gen 1<br>Matrix                                                   |           |  |  |
| get version                                                                                                    | Get firmware version         | get version      | mcu fw version:<br>1.00.00<br>web gui version:<br>1.00.00                     |           |  |  |
| set power xPower on/off the<br>device(z=0~1)set power xpower on<br>system initializing<br>mcu fw version:<br>1.00.00<br>web gui version:<br>1.00.00<br>initialization finished!power 1 |                              |                  |                                                                               |           |  |  |
| get power                                                                                                    | Get current power state      | get power        | power on /power off                                                           |           |  |  |

| Command Code              | Function Description                                                                                                    | Example                   | Feedback                                                                                                    | Default                                                                                  |
|---------------------------|----------------------------------------------------------------------------------------------------|---------------------------|----------------------------------------------------------------------------------------------------|------------------------------------------------------------------------------------------|
| System Setting            | ]                                                                                                    |                           |                                                                                                    |                                                                                          |
| set beep x                | Enable/disable buzzer<br>function,z=0~1(z=0 beep<br>off, z=1 beep on)                                                                                                | set beep 0                | beep on<br>beep off                                                                                                    | beep on                                                                                  |
| get beep                  | Get buzzer state                                                                                                    | get beep                  | beep on / beep off                                                                                                    |                                                                                          |
| set lock x                | Lock/unlock front panel<br>button,z=0~1(z=0 lock<br>off,z=1 lock on)                                                                                                 | set lock 0                | panel button lock on<br>panel button lock off                                                                                       | panel<br>button lock<br>off                                                              |
| get lock                  | Get panel button lock state                                                                                                    | get lock                  | panel button lock on/off                                                                                                    |                                                                                          |
| set baud rate x           | Set RS232 baudrate<br>x=1~6(1:115200, 2:57600,<br>3:38400, 4:19200, 5:9600,<br>6:4800)                                                                               | set baud rate<br>1        | baudrate:115200                                                                                                    | baudrate:<br>115200                                                                      |
| get baud rate             | Get the serial port baud rate of rs02 module                                                                                                    | get baud rate             | baudrate:115200                                                                                                    |                                                                                          |
| reboot                    | Reboot the device                                                                                                    | reboot                    | reboot<br>system initializing<br>mcu fw version: 1.00.00<br>web gui version: 1.00.00<br>initialization finished!                    |                                                                                          |
| reset                     | Reset to factory defaults                                                                                                    | reset                     | reset to factory defaults<br>system initializing<br>mcu fw version: 1.00.00<br>web gui version: 1.00.00<br>initialization finished! |                                                                                          |
| USB Matrix Set            | ting                                                                                                    |                           |                                                                                                    |                                                                                          |
| set device x in<br>host y | Route usb device x to host<br>y (x=1~4, y=1~4)<br>x=1. device 1<br>x=2. device 2<br>x=3. device 3<br>x=4. device 4<br>y=1. host1 y=2. host2<br>y=3. host3 y=4. host4 | set device 1<br>in host 1 | set device 1 in host 1                                                                                                    | device<br>1->host 1<br>device<br>2->host 1<br>device<br>3->host 1<br>device<br>4->host 1 |
| get device x in<br>host   | Get device x selected host(x=1~4)                                                                                                    | get device 1<br>in host   | device 1 in host 3                                                                                                    |                                                                                          |
| set save preset<br>x      | Save matrix state of all device and the host to preset z, z=1~8                                                                                                    | set save<br>preset 1      | save to preset 2:<br>device1 connect to host1<br>device2 connect to host1<br>device3 connect to host1<br>device4 connect to host1   | no preset                                                                                |

| Command Code                    | <b>Function Description</b>                                                      | Example                      | Feedback                                                                                                    | Default                      |
|---------------------------------|----------------------------------------------------------------------------------|------------------------------|----------------------------------------------------------------------------------------------------|------------------------------|
| USB Matrix Setti                | ing                                                                              |                              |                                                                                                    |                              |
| set recall preset x             | Call saved preset z<br>scenarios, z=1~8                                          | set recall<br>preset 1       | recall from preset 1:<br>device1 connect to<br>host1<br>device2 connect to<br>host1<br>device3 connect to<br>host1<br>device4 connect to<br>host1                                                  | no preset                    |
| set clear preset x              | Clear stored preset z scenarios, z=1~8                                           | set clear preset<br>1        | clear preset 1                                                                                                    | no preset                    |
| get preset x                    | Get preset z<br>information, z=1~8                                               | get preset 1                 | preset 1:<br>device 1->host 1<br>device 2->host 2<br>device 3->host 3<br>device 4->host 4                                                                                                    |                              |
| Network Setting                 |                                                                                  |                              |                                                                                                    |                              |
| get ipconfig                    | Get the current ip configuration                                                 | get ipconfig                 | ip mode: static<br>ip: 192.168.0.100<br>subnet mask:<br>255.255.255.0<br>gateway:<br>192.168.0.1<br>tcp/ip port=8000<br>telnet port=23<br>mac address:<br>00:1c:91:03:80:01                        |                              |
| get mac addr                    | Get network mac<br>address                                                       | get mac addr                 | mac address:<br>00:1c:91:03:80:01                                                                                                    |                              |
| set ip mode z                   | Set network ip mode to<br>static ip or dhcp,<br>z=0~1 (z=0 static, z=1<br>dhcp ) | set ip mode 0                | set ip mode:static.<br>(please use "s net<br>reboot!" command<br>or repower device to<br>apply new config!)                                                                                        | ip mode:dhcp                 |
| get ip mode                     | Get network ip mode                                                              | get ip mode                  | ip mode: static                                                                                                    |                              |
| set ip addr xxx.<br>xxx.xxx.xxx | Set network ip address                                                           | set ip addr<br>192.168.0.100 | set ip address:<br>192.168.0.100<br>(please use "s net<br>reboot!" command<br>or repower device to<br>apply new config!)<br>dhcp on, device can't<br>config static address,<br>set dhcp off first. | ip address:<br>192.168.0.100 |
| get ip addr                     | Get network ip address                                                           | get ip addr                  | ip address:<br>192.168.0.100                                                                                                    |                              |

| Command Code                    | <b>Function Description</b>            | Example                     | Feedback                                                                                                    | Default                     |
|---------------------------------|----------------------------------------|-----------------------------|----------------------------------------------------------------------------------------------------|-----------------------------|
| Network Setting                 |                                        |                             |                                                                                                    |                             |
| set subnet xxx.<br>xxx.xxx.xxx  | Set network subnet<br>mask             | set subnet<br>255.255.255.0 | set subnet mask:<br>255.255.255.0<br>(please use "s net<br>reboot!" command<br>or repower device to<br>apply new config!)<br>dhcp on, device can't<br>config subnet mask,<br>set dhcp off first. | subnet mask:<br>255.255.0.0 |
| get subnet                      | Get network subnet mask                | get subnet                  | subnet mask:<br>255.255.255.0                                                                                                    |                             |
| set gateway xxx.<br>xxx.xxx.xxx | Get network gateway                    | set gateway<br>192.168.0.1  | set gateway:<br>192.168.0.1<br>(please use "s net<br>reboot!" command<br>or repower device to<br>apply new config!)<br>dhcp on, device can't<br>config gateway, set<br>dhcp off first.           | gateway:<br>192.168.0.1     |
| get gateway                     | Get network gateway                    | get gateway                 | gateway:192.168.0.1                                                                                                    |                             |
| set tcp/ip port x               | Get network tcp/ip port<br>(x=1~65535) | set tcp/ip port<br>8000     | set tcp/ip port:8000                                                                                                    | tcp/ip port:<br>8000        |
| get tcp/ip port                 | Get network tcp/ip port                | get tcp/ip port             | tcp/ip port:8000                                                                                                    |                             |
| set telnet port x               | Set network telnet port(x=1~65535)     | set telnet port<br>23       | set telnet port:23                                                                                                    | telnet port:23              |
| get telnet port                 | Get network telnet port                | get telnet port             | telnet port:23                                                                                                    |                             |
| set net reboot                  | Reboot network<br>modules              | set net reboot              | network reboot<br>ip mode: static<br>ip: 192.168.0.100<br>subnet mask:<br>255.255.255.0<br>gateway:<br>192.168.0.1<br>tcp/ip port=8000<br>telnet port=23<br>mac address:<br>00:1c:91:03:80:01    |                             |

## **10. Application Example**

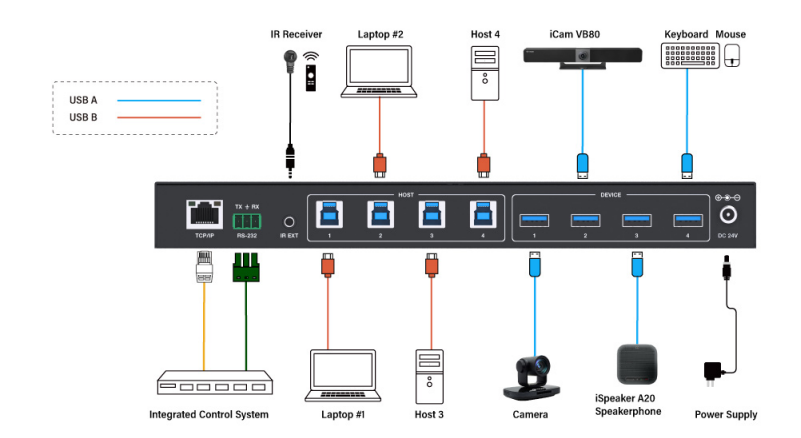